## 05/09/2024 - Series25 Group Administration

- Three settings under Configure > Security > Administrative Options have been split into two:
  - '10.0 Create, Edit and Copy Locations' has been split between '11.0 Create and Copy Locations' & '10.0 Edit Locations'
  - '11.0 Create, Edit and Copy Resources' has been split between '13.0 Create and Copy Resources' & '12.0 Edit Resources'
  - '13.0 Create, Edit and Copy Organizations' has been split between '16.0 Create and Copy Organizations' & '15.0 Edit Organizations'
    - Security settings that followed these have been renumbered
- Searching for a specific location in Configure > Locations, before the default search loads, no longer returns rows of empty results
- Accessibility: Level one headings have been added to:
  - Configure > Resource Security
  - Configure > Categories
  - Configure > System Tags
  - Dashboard page when multiple groups are selected
- Accessibility: Improvements have been made to correctly reorder the header levels
- Accessibility: Accessible names have been added to alert and dialog boxes
- Accessibility: "Search for Group" on the Configure > Members page now has an accessible label
- Accessibility: Corrected use of the autocomplete attribute
- Accessibility: Toggles now have accessible labels
- Accessibility: "Filter by Question" under Configure > Security can now be accessed through keyboard controls
- Accessibility: Interactive control buttons are no longer nested on the Summary tab of Configure > Security
- Accessibility: Buttons with chevron icons now have accessible labels
- Accessibility: The home page now only has one main landmark
- Accessibility: Multiple selection menus now have accessible labels
- Accessibility: Color contrast improvements have added to various elements